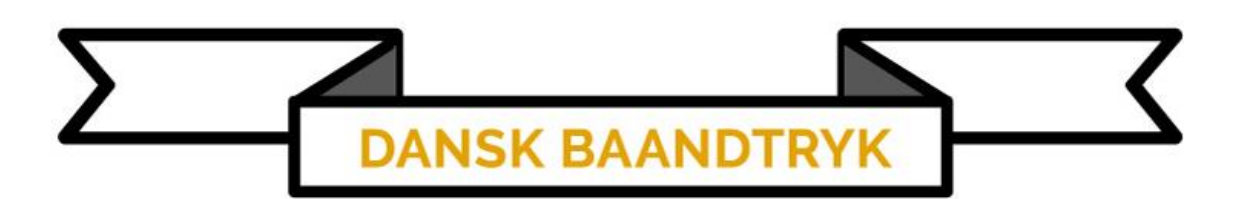

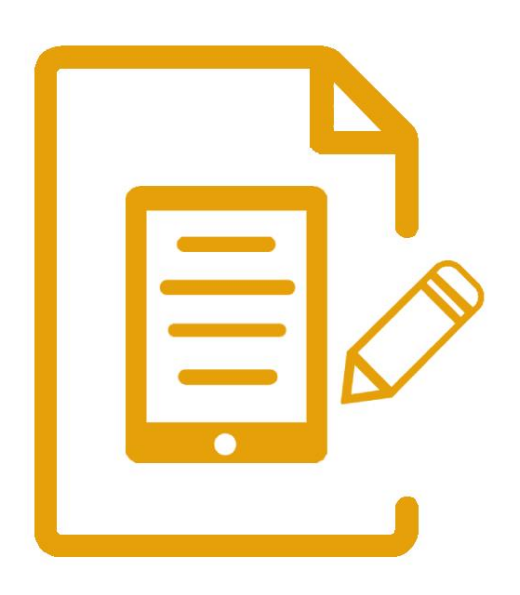

Opsætning af ny tablet til gammel printer

## Opsætning af ny tablet til gammel printer

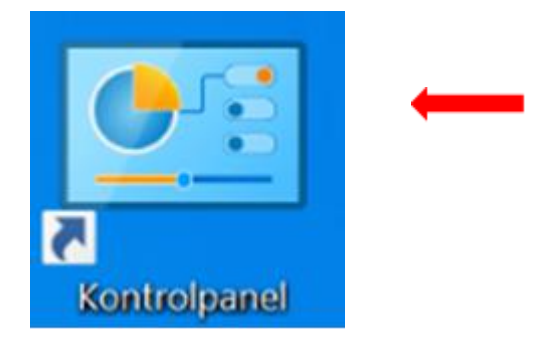

Hardware og lyd

bærbare computere

Tilføj en enhed

Vis enheder og printere

Juster almindeligt anvendte indstillinger for

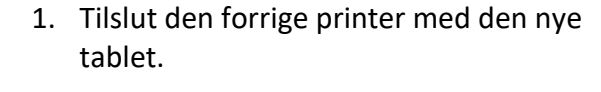

2. Klik [Kontrolpanel].

OBS! Husk at tænde for printeren, tabletten kan ikke skabe forbindelse til printeren før printeren er tændt.

3. I kontrolpanelet vælg [Vis enheder og printere].

Printere (1)

4. Find din printer.

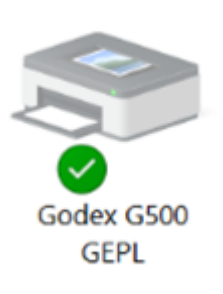

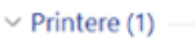

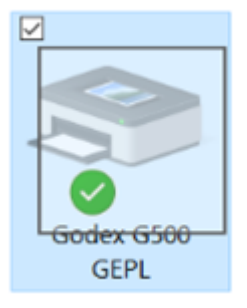

 Tryk og hold pennen/fingeren på printeren til der kommer en [firkant] frem.

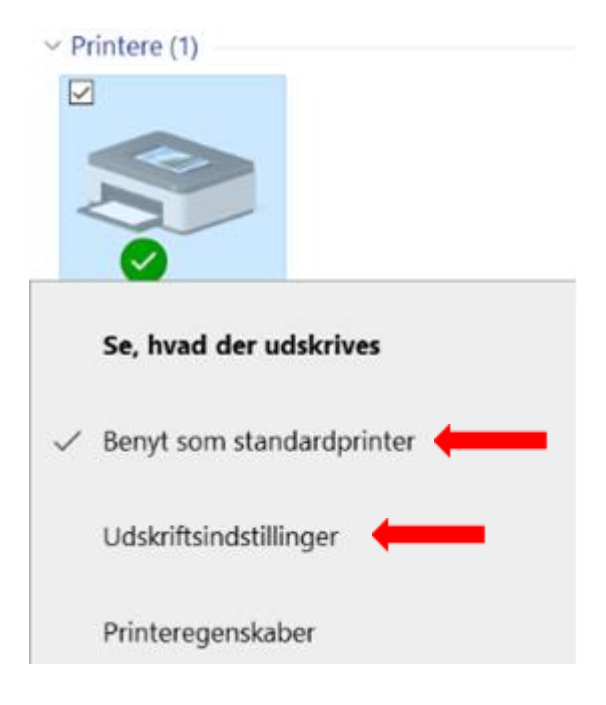

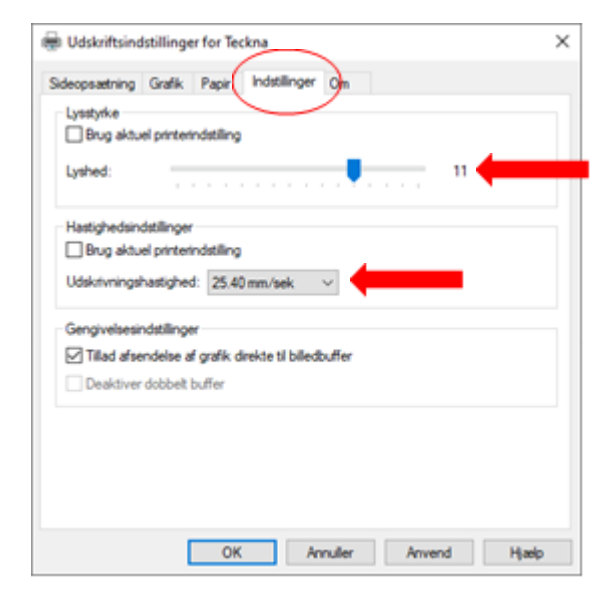

## dstillinger for Godex G500 GEPL

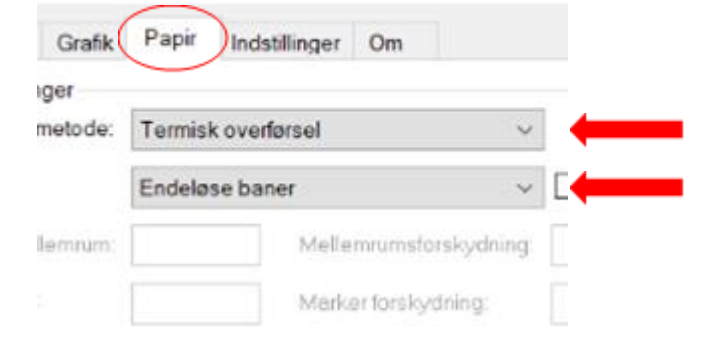

- 6. Klik [Benyt som standard printer] hvis den ikke allerede er standardprinteren.
- 7. Gentag skridt nr. 5
- 8. Klik på [Udskriftsindstillinger].

- 1. Under [Indstillinger]
  - a. Fjern fluebenet ved [Lysstyrke] og sæt lyshed til [11].
  - b. Fjern fluebenet ved [Hastighedsindstillinger] og sæt hastigheden til [25.40 mm/sek.].

- 2. Under [Papir]
- vælg Udskriftsmetode [Termisk overførsel] Medietype [Endeløse baner].

|         |                                                                                                    |        |                    | 1 4 |
|---------|----------------------------------------------------------------------------------------------------|--------|--------------------|-----|
| Nave.   | 300mm (\$0.0 mm x 880.0 mm)                                                                                                    |        | ¥                  |     |
|         | 100even (80.0 mm x 800.0 mm)                                                                                                    |        |                    |     |
| All eer | 190mm (100.0 mmx 880.0 mm)<br>2 x 4 (50.8 mm x 101.6 mm)<br>4 x 4 (101.5 mm x 101.6 mm)<br>4 x 5 (101.5 mm x 10.5 mm)<br>4 x 5 (101.5 mm x 152.4 mm)<br>4 dhann (35.0 mm x 1880.0 mm)<br>50mm (40.0 mm x 880.0 mm)<br>75mm (56.0 mm x 880.0 mm) |        |                    |     |
| orudind | ating                                                                                                    | 22.41  |                    |     |
| Navn.   | <aktuelle indstillingero<="" td=""><td>1.4</td><td>Styring.</td><td></td></aktuelle>                                                                                                    | 1.4    | Styring.           |     |
| Navn:   | 1000 N 20 11 N 20 11 H 17 20 1                                                                                                    |        |                    |     |
| Vavn.   | positive investore of                                                                                                    | Avance | ede indstillinget. |     |

## 🖶 Udskriftsindstillinger for Godex G500 GEPL × Sideopsakhing Grafik Pape Indstillinger Om Pape 125mm (80.0 mm x 080.0 mm) Nevn Ny. Rediger. Slat Effekter Eksettow Retring OStan Liggende ► 3.7 info O Stiende 180' O Liggende 100' «Aktuelle indstillingen» v Stying Arancerade indelilinger. # 1997-2016 Seaguil Scientific, Inc., Indehave: al BarTender® eliketsoftware OK Annalier Anvend

- 4. Under [Sideopsætning].
- 5. Klik på papir og vælg [2 x 4].
- 6. Klik [Slet].
- 7. Gør det samme ved  $[4 \times 4]$  og  $[4 \times 6]$ .

- 8. Ændre [Retning] til [Liggende] og
- 9. klik [Anvend] og [OK].